## **ELGI ENCAP DUPLEX-MODE CONNECTION GUIDE**

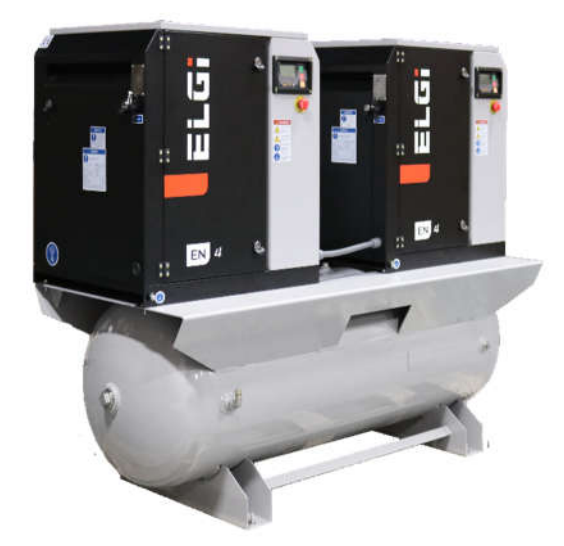

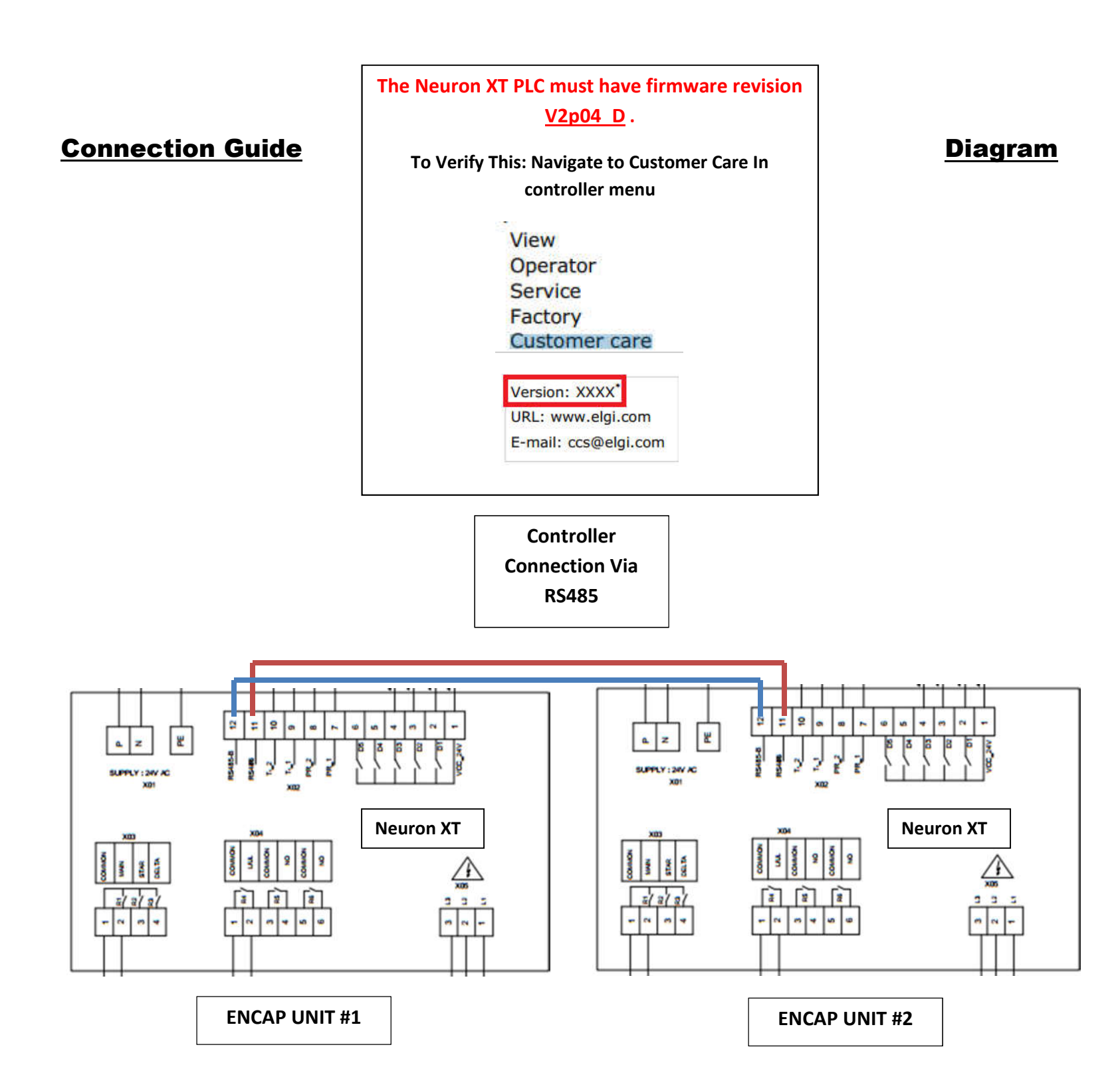

### **SEE BELOW FOR SETUP GUIDE**

1. Set each Unit's controller **DCS ID** in PLC settings to its compressor position

I.E : ID 1 for Compressor 1, ID 2 for compressor 2

## To change DCS ID: navigate to OPERATOR (passcode 4545) – DCS PORT – ID

# Controller Menu Navigation | MODBUS ID CHANGE

| Operator | Mode       | Control mode     | Local / Remote / DCS        |
|----------|------------|------------------|-----------------------------|
|          |            | Auto restart     | On/ Off                     |
|          |            | Pressure unit    | Bar/psi                     |
|          |            | Temperature unit | Fahren / centi              |
|          | Pressure   | Unload pressure  | X X . X b or p (bar or psi) |
|          |            | Load pressure    | XX.X b or p                 |
|          |            | Pr. schedule     | ON/ OFF                     |
|          | Delay      | Warn RST delay   | X X X s (second)            |
|          |            | Star delay       | XXs                         |
|          |            | DTR delay        | XXs                         |
|          |            | RTS delay        | XXs                         |
|          |            | Standby time     | X X m (minute)              |
|          |            | St/Sp PH         | **                          |
|          | > DCS port | Туре             | Modbus                      |
|          |            | ID               | ХX                          |
|          |            | Baud             | 9600/19200                  |
|          |            | Parity           | None / Even / Odd           |
|          |            | Length           | 8/7                         |
|          |            | Stop bit         | 2/1                         |

- 2. Navigate to OPERATOR > Machine Scroll down to "LD / UL Source" Change to "DCS"
- 3. Match each Units A(LEAD) & B(LAG) Pressure Settings on EACH NXT (REQUIRED!)

  this seems redundant, but is required for each unit to operate as LEAD when lead/lag
  rotation occurs use the following guide [Media 1-1 1-8] & [table 1-1] and see
  example pressure setup [Media 1-9]:

### Menu SETUP Guide

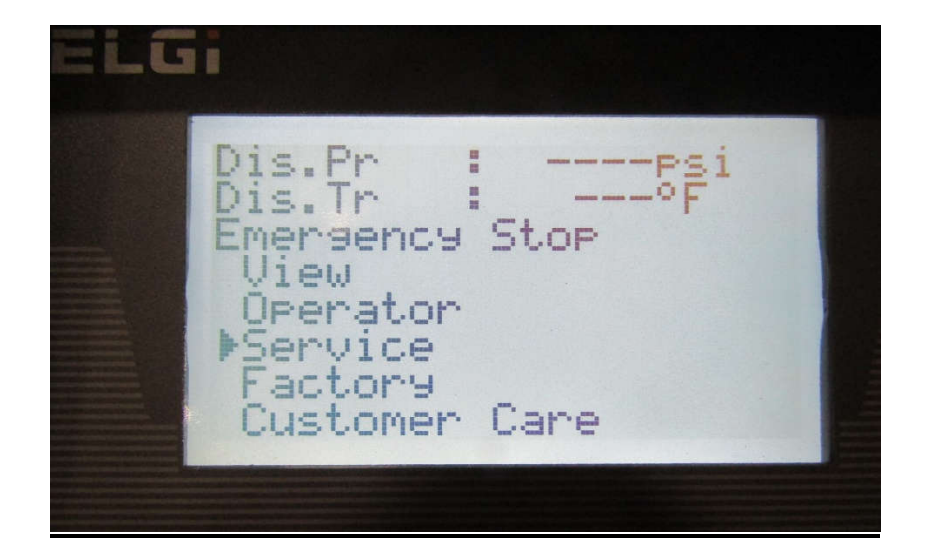

Navigate to the SERVICE (Code 3434) menu

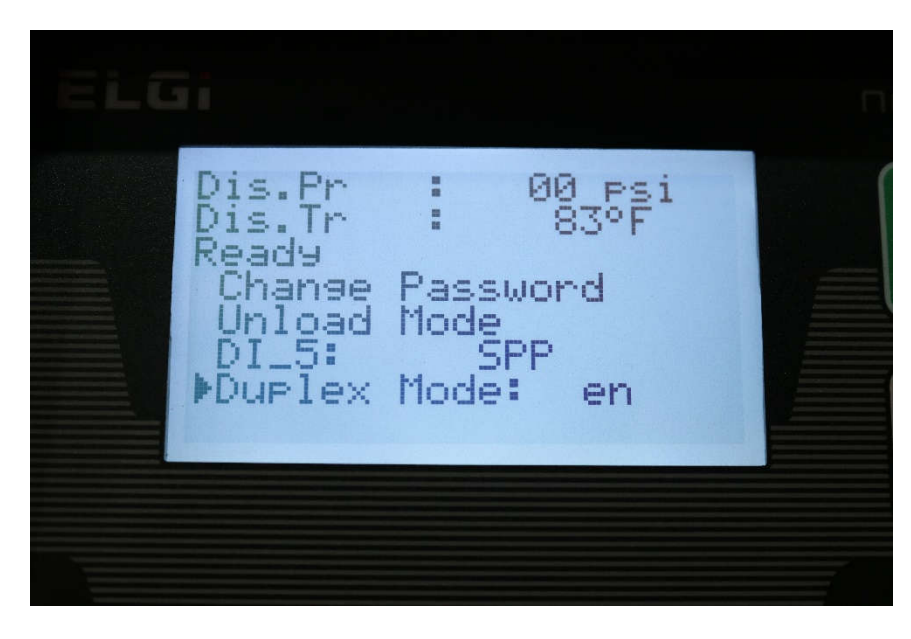

Select and enable "Duplex Mode" (at bottom of menu)

Media 1-3

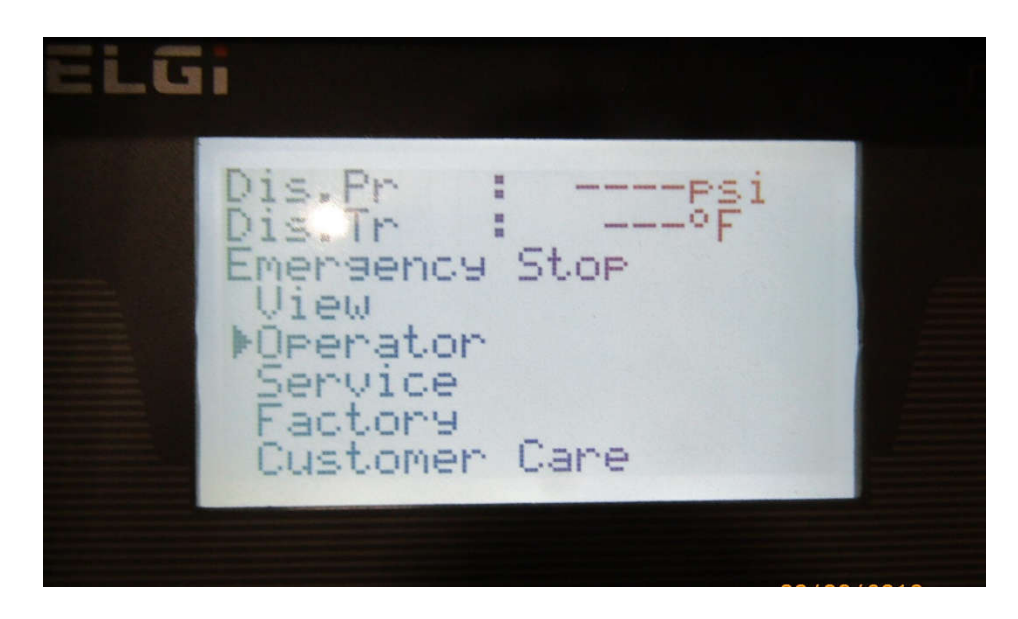

Navigate to OPERATOR (Code 4545) menu

Media 1-2

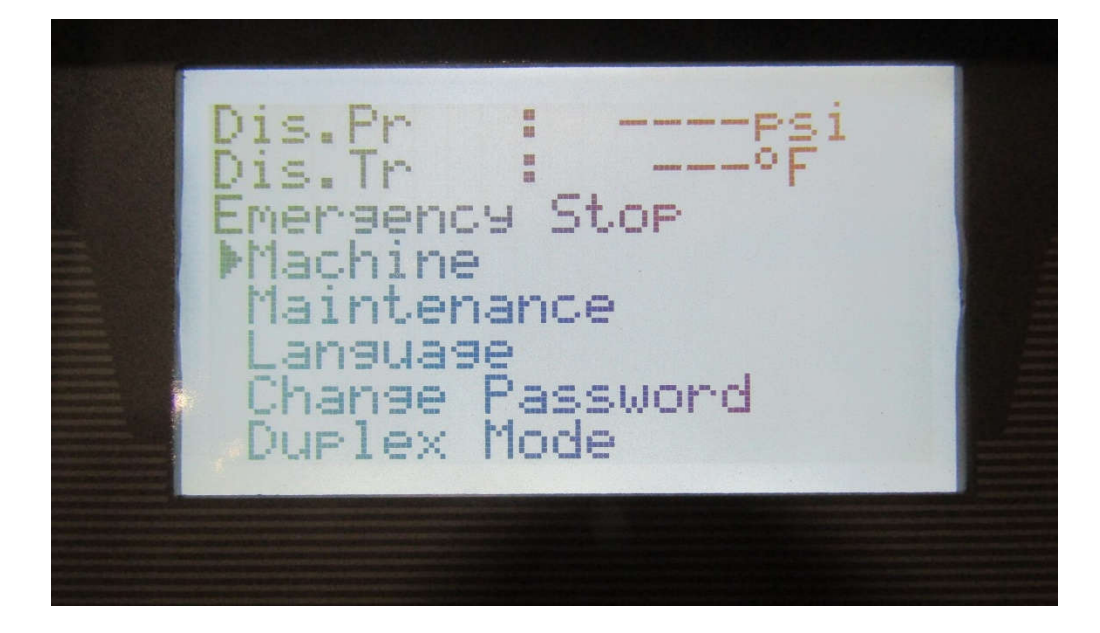

Navigate to "Machine"

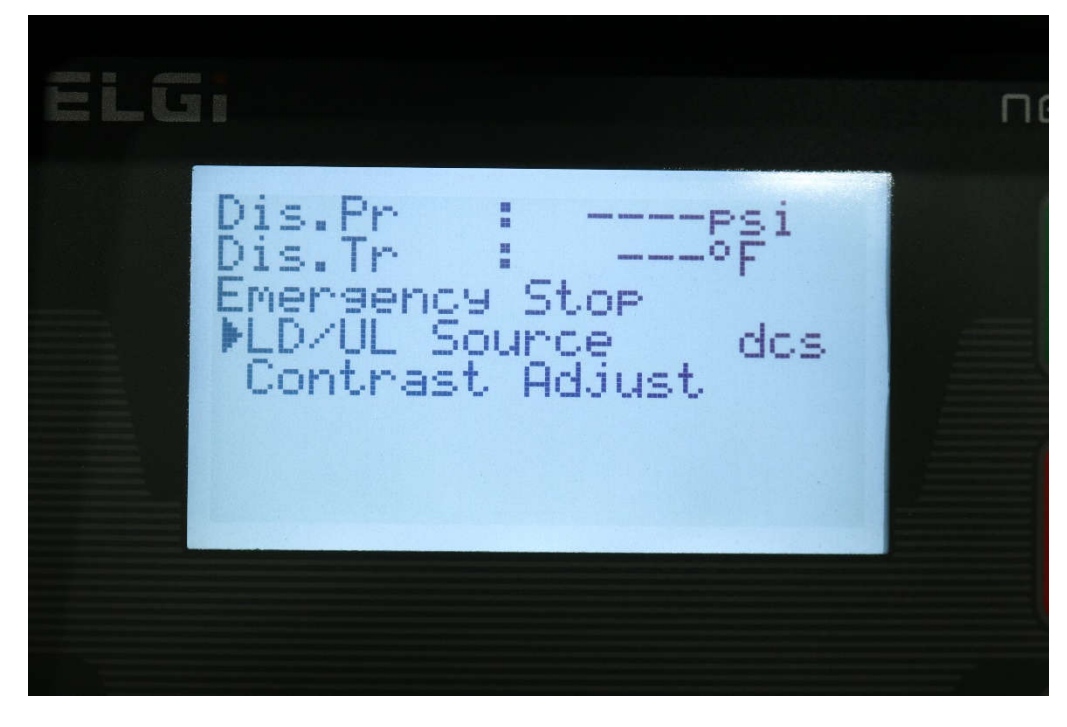

Select "LD/UL Source" (Bottom of menu) – Change to "DCS"

Media 1-6

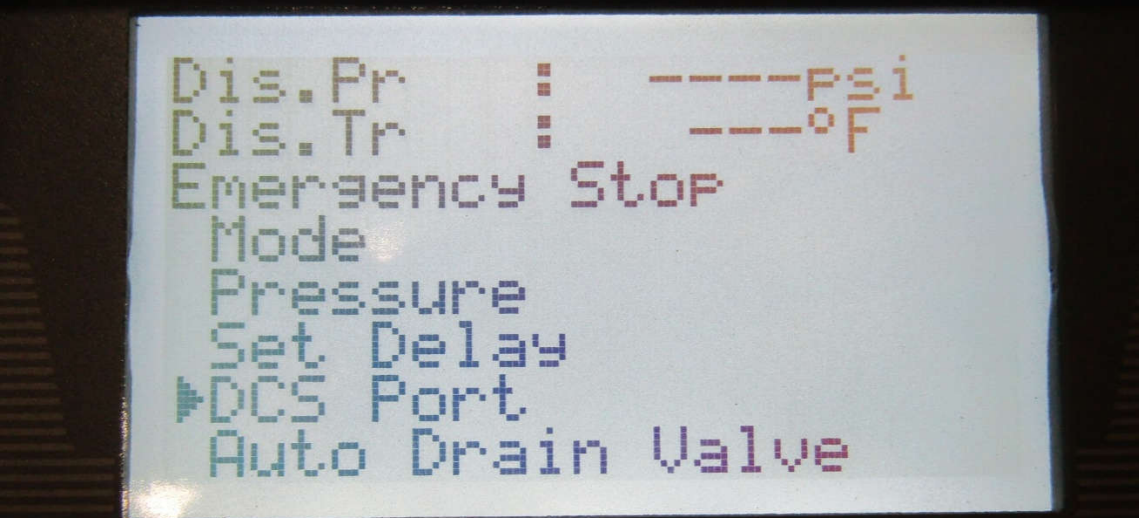

Media 1-5

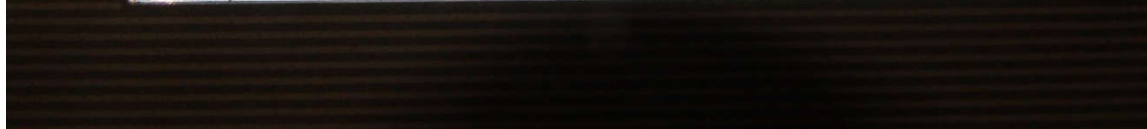

#### Navigate BACK one menu screen (Using Yellow RESET key)

Navigate to "DCS Port"

-11 Stop .... 1 Set as "02" for other unit jund .

Verify DCS ID is correct (01 for LEAD unit – 02 for LAG unit) – Set on each units controller

- Exit from DCS PORT and MACHINE menus (head to main OPERATOR menu)

| Media 1-8 |  |
|-----------|--|
|-----------|--|

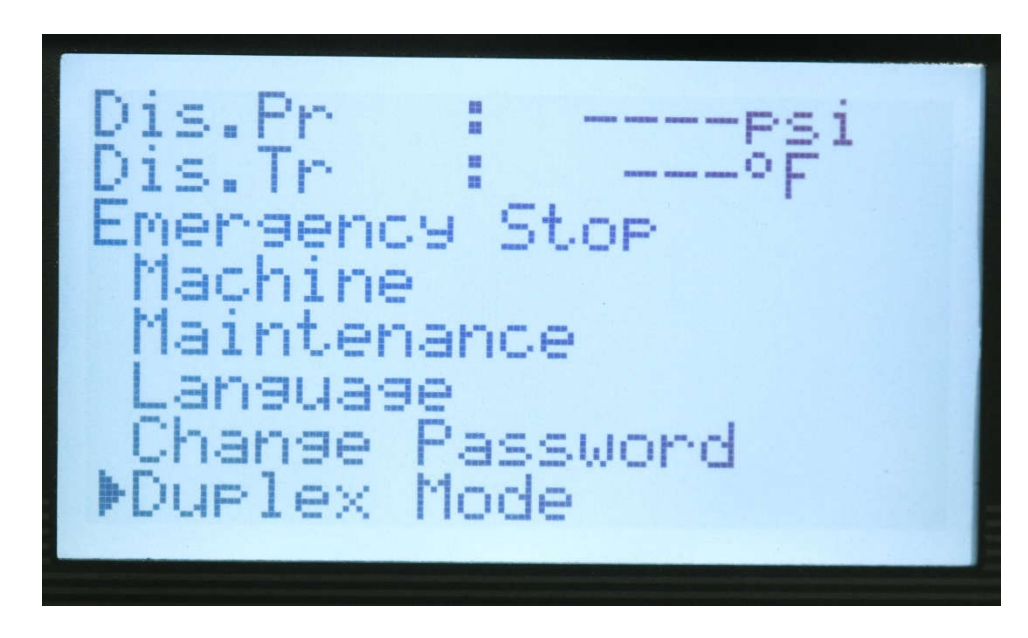

Navigate to "Duplex Mode"

You will set Lead(A) & Lag(B) Operating pressure ranges (LOAD/UNLOAD) in this menu [See Below]

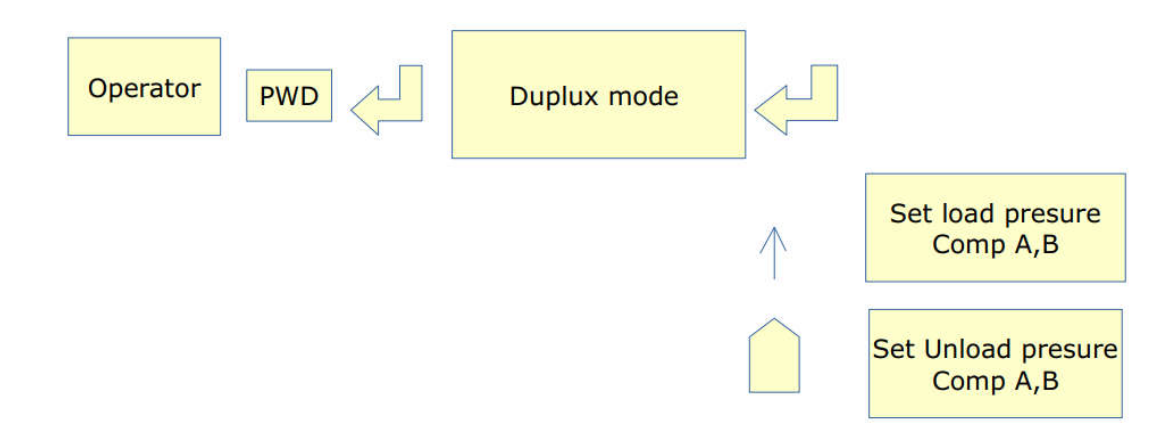

Table 1-1

| Compressor                 | Pressure Set-Point<br>(MUST MATCH<br>between EACH NxT<br>Controller!!) – [ | Operating<br>Pressure | Sequence hour<br>rotation | Sequence Rotation<br>Delay |
|----------------------------|----------------------------------------------------------------------------|-----------------------|---------------------------|----------------------------|
| DCS ID <mark>#1 (A)</mark> | <mark>A</mark> – 103 – 125psi                                              | A – 103 – 125         |                           | 0-5 Min                    |
|                            | <mark>B</mark> — 85 — 105psi                                               |                       | 4 Hours                   |                            |
| DCS ID <mark>#2 (B)</mark> | <mark>A</mark> –103 – 125psi                                               | B – 85 – 105          |                           | 0-5 Min                    |
|                            | B-85-105psi                                                                |                       |                           |                            |

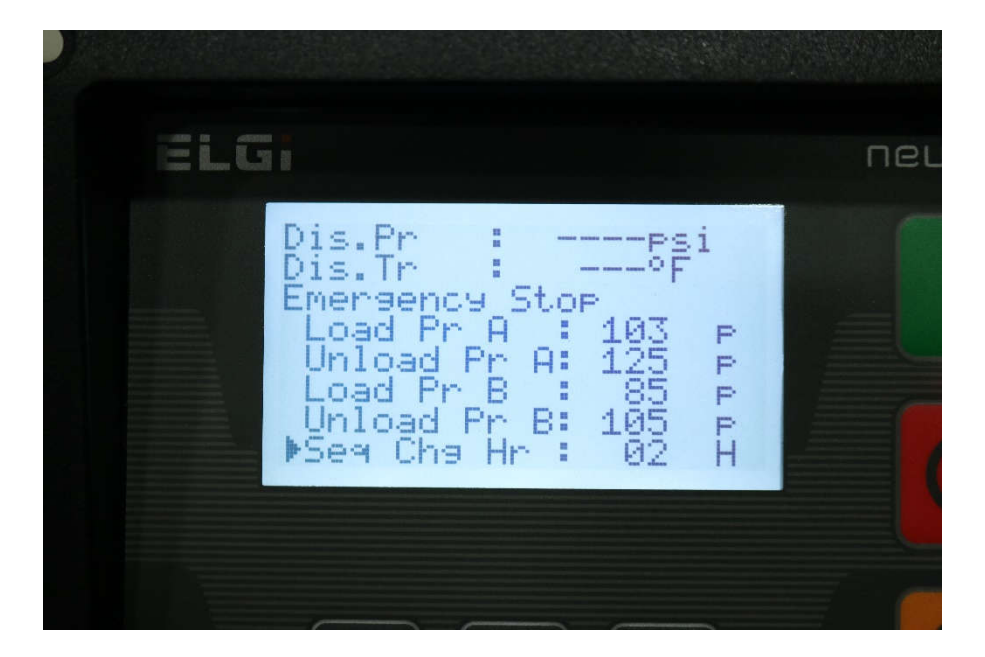

After the above settings have been completed – Press Reset until back at front screen of NxT- Press the start button ONCE on each NxT Controller until "Ready" status is displayed:

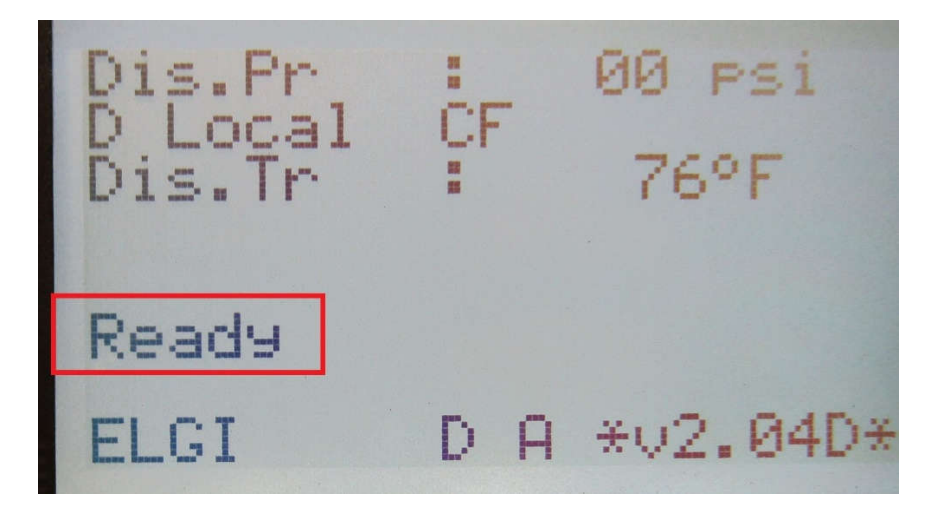

Unit in "Ready" Status

| Dis.Pr<br>D Switch<br>Dis.Tr |   | 00 psi<br>80°F |
|------------------------------|---|----------------|
| Ready<br>ELGI                | L | A *v2.04D*     |

Initialization of "READY" status may also display "D Switch" – meaning units have fallen within rotation interval for initialization. This is normal and can be ignored

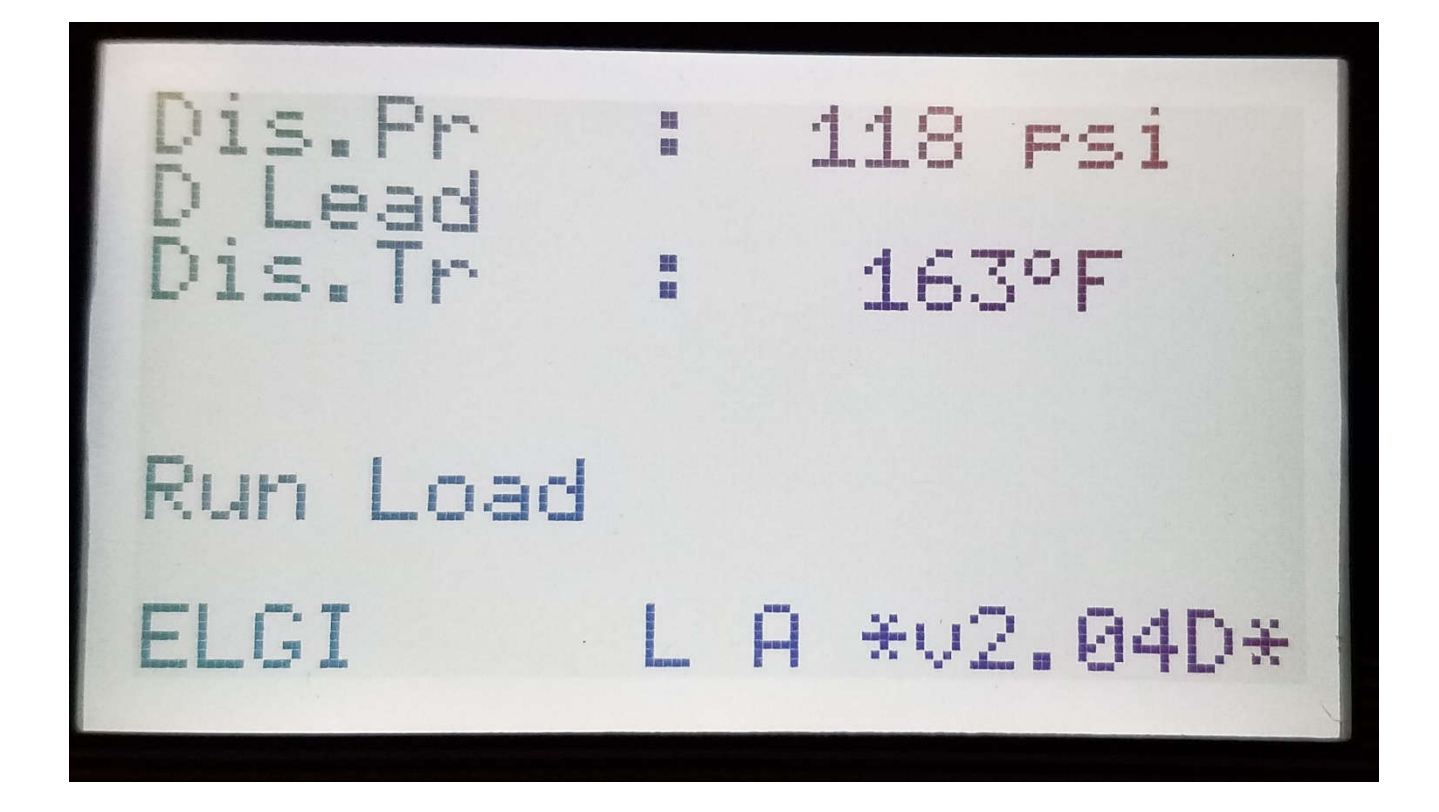

Press start button and begin running of Compressor ID #1, LEAD, unit.

112 PSi \*\* 166°F Run Load L A \*v2.04D\* ELGI

Press start button and begin running of Compressor ID #2, LAG, unit

Allow both units to unload, stay unloaded, and shutdown on the 5 MIN (default) Standby countdown time

Both units are now in "Standby Status" – After-pressure drops again and LEAD unit starts/loads – LEAD/LAG will be automated.

This guide is purposed to allow running of ELGI units using UM Sequencers via basic settings

#### **END OF GUIDE**

Thank you